## Nem gyári alkatrészek rendelése modul

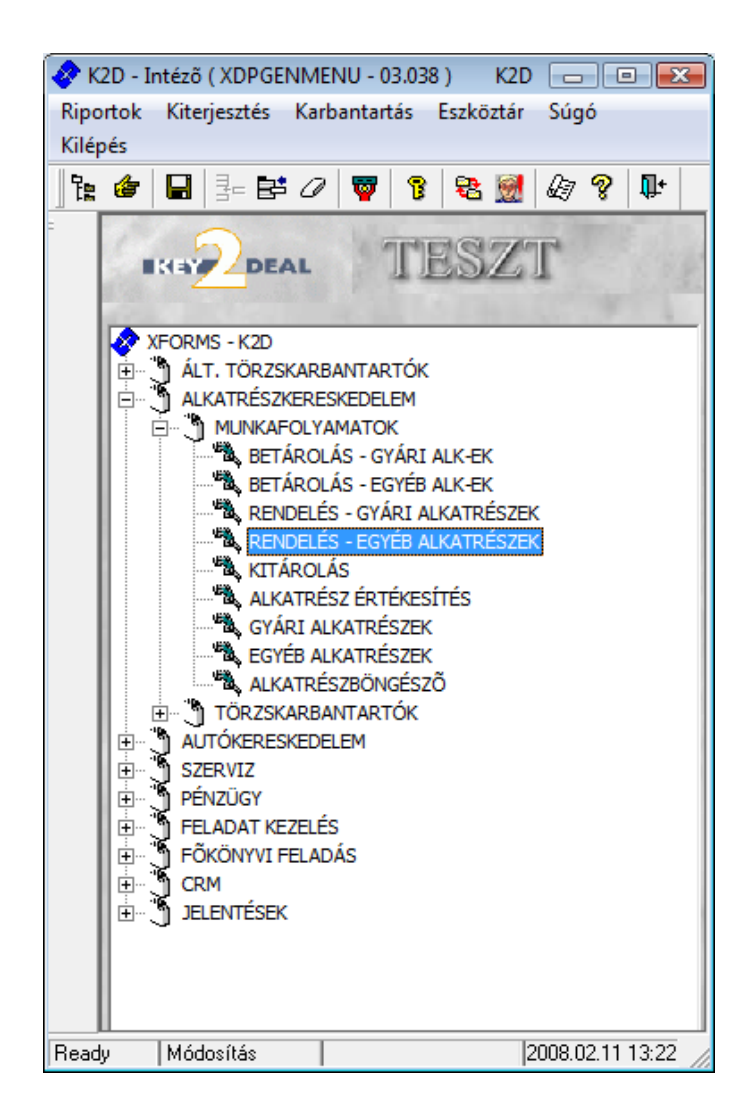

| 1. Bevezetés                                                  |   |
|---------------------------------------------------------------|---|
| 2. Menüpontok                                                 |   |
| 2.1. Törölhető tételek                                        |   |
| 2.2. Szűrések                                                 | 4 |
| 3. Új megrendelés felvitele                                   | 5 |
| 3.1. Rendelés készletfoglalásból                              | 6 |
| 3.2. Készletfeltöltő rendelés                                 |   |
| 3.3. Alkatrész rendelés Új rekord felvitele gomb segítségével |   |
| • Alkatrész felvitel F3-as billentyű segítségével             |   |
| • Alkatrész felvitel cikkszám megadásával                     |   |
| 4. Export                                                     |   |
| L                                                             |   |

## 1. Bevezetés

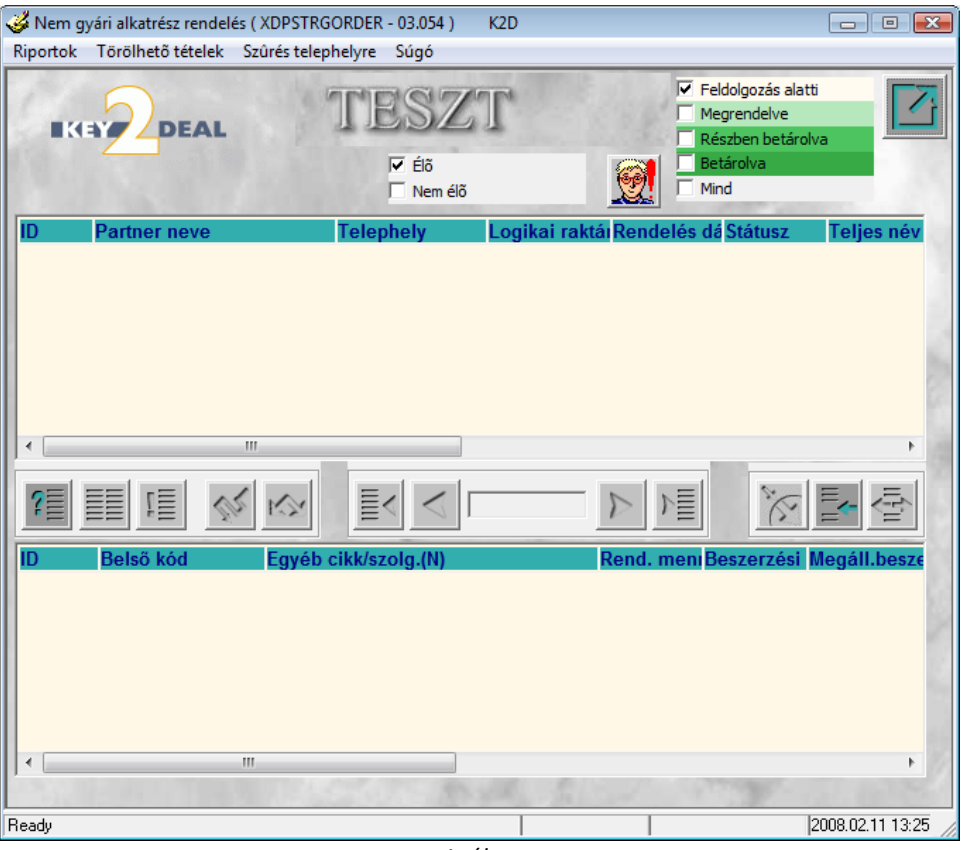

1. ábra

#### A Nem gyári alkatrész rendelés ablak két részből áll:

Az ablak felső részében 14 oszlop található:

- ID: az adott nem gyári alkatrész rendelés azonosító száma.
- Partner neve: az adott nem gyári alkatrész szállítójának a megnevezése.
- Telephely: a megrendelt nem gyári alkatrész telephelye.
- Logikai raktár: a nem gyári alkatrész logikai raktárának megnevezése.
- Rendelés dátuma: a megrendelés dátuma.
- Státusz: a megrendelés aktuális státuszát mutatja.
- Teljes név: a rendelést összeállító felhasználó teljes neve.
- Rögzítési idő: a rögzítés dátumát mutatja.
- Rögzítési idő: a rögzítés időpontját mutatja.
- Élő: élő státuszú vagy sem az adott rendelés.
- Típus: a rendelés típusát mutatja.
- Várható dátum: a megrendelt nem gyári alkatrész(ek) várható beérkezésének dátuma.
- Igazolás dátuma: a valóságos beérkezés dátuma.
- File név: a rendelés fájl neve.

Az ablak alsó része 14 oszlopból áll:

- ID: a megrendelt nem gyári alkatrész ID (azonosító) száma.
- Belső kód: a megrendelt nem gyári alkatrész belső cikkszáma.
- Egyéb cikk/szolgáltatás: a megrendelt egyéb cikk/szolgáltatás megnevezése.
- Rendelt mennyiség: a megrendelt nem gyári alkatrész mennyisége.
- Beszerzési ár: a megrendelt nem gyári alkatrész beszerzési ára.

- Pénznem: az adott nem gyári alkatrész rendelése milyen pénznemben történik.
- Állapot: a megrendelés aktuális státuszát mutatja.
- Típus: a rendelés típusát adja meg.
- Szállított mennyiség: az adott nem gyári alkatrészből szállított mennyiség.
- Aktuális mennyiség: az adott nem gyári alkatrész aktuális mennyiségét mutatja.
- Foglalt mennyiség: az adott nem gyári alkatrészből foglalt mennyiség.
- Backorder: a jelölőnégyzet kipipálásától függ, hogy akkor is kéri-e az adott nem gyári alkatrészt, ha rendeléskor nincs a szállító raktárkészletén.
- Értékesíthető: a jelölőnégyzet kipipálásától függ, hogy a készlet értékesíthető-e vagy sem.
- Élő: létezik-e vagy sem az adott nem gyári alkatrész.

Az ablak alsó részében megjelenő nem gyári alkatrész(ek), az ablak felső részén kijelölt rendeléshez tartoznak.

## 2. Menüpontok

#### 2.1. Törölhető tételek

A **Nem gyári alkatrész rendelés** ablak **"Törölhető tételek"** menüpontjára kattintva 2 almenüpont közül lehet választani (2. ábra):

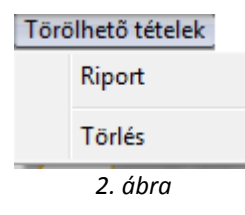

A Riport almenüre kattintva a *törölhető beragadt nem gyári rendelések* nevű riport jelenik meg a képernyőn. Ez a riport azokat a rendeléseket mutatja, amelyek még nem érkeztek be, tehát törölhetőek.

A Törlés almenüre kattintva a *törölhető rendelés tételek* nevű ablak jelenik meg (3. ábra).

| 🎸 Törölhető re | ndelés tételek |                      |                    | <b>X</b>                      |
|----------------|----------------|----------------------|--------------------|-------------------------------|
| Napló          |                |                      |                    |                               |
| 9              |                |                      |                    |                               |
|                | Belső kód      | Egyéb cikk/szolg.(N) | ID Rendelés dát Re | end. meni <mark>Álla</mark> p |
| 4              |                | "                    |                    |                               |
|                |                |                      |                    |                               |
| ?              | t              | <u></u> [< ] 0/0     |                    |                               |
| Kilépés        |                |                      |                    |                               |

3. ábra

Az ablakban lehetőség van a beragadt rendelések törlésére. A rekordok kijelölését, majd a Kijelölt

rekordok törlése (=====) nyomógombra kattintást követően az alábbi ablak jelenik meg (4. ábra):

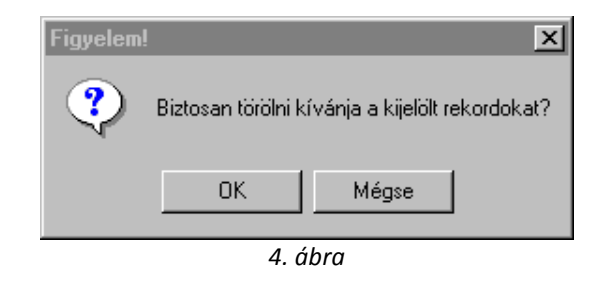

A megjelenő ablakban a törlési szándék megerősítését - (\_\_\_\_\_\_) gomb lenyomását - követően a kijelölt alkatrész(ek) - rendelésből való - törlése végrehajtásra kerül.

## 2.2. Szűrések

A **nem gyári alkatrész rendelés** nevű ablakon lehetőség van különböző szűrések végrehajtására is.

 Szűrés telephelyre: Ehhez a képernyő felső részén a "szűrés telephelyre" menüpontot kell megnyomni (5. ábra).

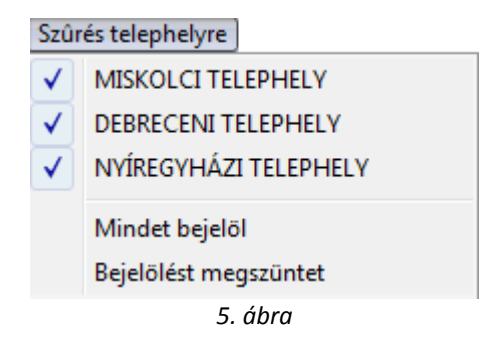

Telephelyre való szűrés segítségével könnyen megkereshetőek az adott telephely nem gyári alkatrész megrendelései.

- Szűrés élőre, nem élőre: Ehhez a képernyő felső részén az élő, nem élő jelölőnégyzeteket

|                  | Élő       |  |
|------------------|-----------|--|
|                  | 🗌 Nem élő |  |
| kell állítani (— |           |  |

- Szűrés státuszra: Ehhez a képernyő jobb felső részén, a különböző státuszokra vonatkozó

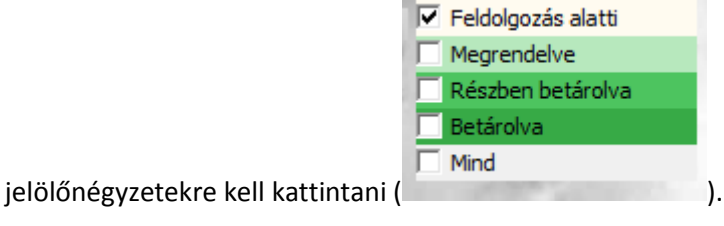

# 3. Új megrendelés felvitele

A **Nem gyári alkatrész rendelés** ablakban az *Új rekord felvitele* () nyomógombra kattintva az alábbi ablak jelenik meg (6. ábra):

| All was and a second                                                                      |                           |               |                |             |                  |
|-------------------------------------------------------------------------------------------|---------------------------|---------------|----------------|-------------|------------------|
| Uj nem gyari cikk rendeles rekord felvitel<br>Rendelés tínusok – Rendelés elkészítése – K | e<br>(észletfoglalás info | Megrendelő    | nvomt. Készlfi | oglátértéke |                  |
|                                                                                           | TES                       | SZT           |                |             |                  |
| Szállító                                                                                  |                           |               | ID             |             |                  |
| Telephely                                                                                 | Ŀ                         | •             | Élő            | Élő         | •                |
| Logikai raktár M - ALKA                                                                   | TRÉSZ                     |               | Felhasználó    | dmsdba      |                  |
| Rendelés dátuma 2008.02.1                                                                 | 11.                       |               | Rögz idő       | 2008.02.11  | . 13:29:49       |
| Várh dátum 0000.00.0                                                                      | )0.                       |               | File név       |             |                  |
| lg. dátum 0000.00.0                                                                       | )0.                       |               | Státusz        | Feldolgozá  | is alat 💌        |
| Típus Egyéni/S                                                                            | ürgõs 💌                   |               | Gyûjtő         | ~           |                  |
|                                                                                           |                           |               | Veryd          |             | NO OK            |
| ID Belső kód (F3) Egyéb cik                                                               | k/szolg.(N)               | Rend. n       | n Beszerzési   | Megáll.be   | sze Pénzner Álla |
| < <u>Ⅲ</u><br>alkatrész                                                                   |                           |               |                | D.          | ,                |
| Készletfeltöltéskor vegye figyelembe                                                      | a többi raktár vag        | y telephely k | észletét is    | 벽발          |                  |
|                                                                                           |                           |               |                |             |                  |

6. ábra

Az **Új nem gyári cikk rendelés rekord felvitele** ablakban új megrendelés felvitelekor meg kell adni a **Szállítót**, a **Telephelyet**, valamint az alkatrész **várható beérkezésének a dátumát**.

------

**Megjegyzés:** abban az esetben, ha nem az alapértelmezett logikai raktárra történik meg az alkatrész(ek) rendelése, akkor az **Új nem gyári cikk rendelés rekord felvitele** ablakban a Logikai raktár beviteli mező melletti (\*) nyomógombra kell kattintani. Ekkor a **Logikai raktár választása** ablak jelenik meg (7. ábra):

| 1   |                     | 11520     | 34.7           |     | 1  |
|-----|---------------------|-----------|----------------|-----|----|
| Kód | Logikai raktárak(N) | Típus     | Vezető         | Élő |    |
| G01 | GUMIABRONCS         | GUMIABRO  | BORBÉLY KÁROLY | Élő |    |
| H01 | HASZNÁLT AUTÓ       | HASZNÁLT  | SZILÁGYI ANTAL | Élő |    |
| 421 | MOTOROLAJOK         | OLAJ      | BORBÉLY KÁROLY | Élő |    |
| OL1 | OLAJ                | OLAJ      | BORBÉLY KÁROLY | Élő |    |
| G13 | SAJÁT BÉRAUTÓ       | ÚJ GÉPKOC | HORVÁTH LÁSZLÓ | Élő | -  |
| G12 | SAJÁT TESZT AUTÓ    | ÚJ GÉPKOC | HORVÁTH LÁSZLÓ | Élő |    |
| ?   |                     | E< < 178  |                | NO  | ЭК |

7. ábra

A megfelelő logikai raktár kiválasztását, majd a mentést követően az előző ablakhoz tér vissza a rendszer.

Az alapadatok feltöltését követően kell eldönteni, hogy az alkatrész(ek) rendelése milyen módon történik. A nem gyári alkatrész rendelése háromféleképpen történhet:

- Rendelés készletfoglalásból
- Készletfeltöltő rendelés
- Alkatrész felvitele rendeléshez Új rekord felvitele () nyomógomb segítségével.

### 3.1. Rendelés készletfoglalásból

Ha a rendelés készletfoglalásból történik, akkor a **"Rendelés típus"** főmenüre kell kattintani Rendelés típusok

Készletfoglalásból Feltöltés (Készlet) Feltöltés(Cikktörzs)

Készletfoglalásból menüpontra kattintva a Munkalap, illetve az Alkatrészértékesítés modulból készletfoglalt alkatrész(ek) jelenik/jelennek meg, de a rendszer lehetőség van a cikkek kiválasztására, kiválogatására, amennyiben nincs szükség az összes alkatrész egyidejű megrendelésére (8. ábra).

| Belső kód       | Egyéb cikk/szolg.(N)     | Munkalap   | Rendelés | Foglalt mer Dátum |
|-----------------|--------------------------|------------|----------|-------------------|
| 75W90           | MOBILUBE 1SHC HAJTÓMÛ OI | 1          | 1        | 3,002007.0        |
| DOT4            | FÉKFOLYADÉK              | 1          | 1        | 1,00 2007.0       |
| KRESZT (NR)     | KRESZTÁSKA (NR)          | 1          | 1        | 1,00 2007.1       |
| PIONEER2        | CD-MP3 RÁDIÓ             | 1          | 1        | 1,00 2007.0       |
| PIONEER2        | CD-MP3 RÁDIÓ             | 1          | 1        | 1,00 2007.0       |
| REGISZTRÁCIÓS A | REGISZTRÁCIÓS ADÓ        | 1          | 1        | 1,00 2007.0       |
| RENDSZÁMTARTÓ   | RENDSZÁMTÁBLATARTÓ       | 1          | 5017     | 7,00 2007.1       |
| SHELL5          | MOTOROLAJ 1L             | 2007002272 | 1        | 1,902007.0        |
|                 |                          |            |          |                   |
|                 |                          |            |          |                   |
|                 |                          |            |          |                   |

8. ábra

A megrendelendő cikkek kiválasztását követően a *mentés* () nyomógomb megnyomására visszatér a rendszer az **Új nem gyári cikk rendelés rekord felvitele** nevű ablakra, ahová feltöltésre kerülnek a kiválasztott cikkek (9. ábra).

| A la                                        |                           |                        |                       |              |                |         |
|---------------------------------------------|---------------------------|------------------------|-----------------------|--------------|----------------|---------|
| 🏈 Uj nem gyári ci                           | kk rendelés rekord fe     | lvitele                |                       |              |                | X       |
| Rendelés típusok                            | Rendelés elkészítés       | e Készletfoglalás info | Megrendelő nyomt.     | Készlfogl.át | értékel        |         |
| IK IY                                       | DEAL                      | TES                    | SZT                   |              |                | 7       |
| 30 10                                       | Szállító TAM              | ÁS ISTVÁN              | •                     | ID           | 2              |         |
|                                             | Telephely MISH            |                        | •                     | Élő Élő      | -              |         |
| Lo                                          | ogikai raktár M - A       | LKATRÉSZ               | Felhas                | ználó dmsd   | ba             |         |
| Rende                                       | elés dátuma 2008          | 02.11.                 | Rög                   | z idő 2008.  | 02.11. 13:29:4 | 9       |
| 1 . N. 1                                    | Várh dátum 2008           | 02.15.                 | File                  | e név        |                |         |
| 1 11 11                                     | lg. dátum 0000            | 00.00.                 | St                    | átusz Feldo  | lgozás alat 💌  | 0.1     |
| 1 B Real                                    | Típus Egyé                | ni/Sürgős 💌            | G                     | iyûjtő 🔽     |                |         |
|                                             | 1                         | and "                  | 14                    | haft.        | NO             | ок      |
| ID Belső k                                  | ód (F3) Egyéb             | cikk/szolg.(N)         | Rend. m Besze         | erzési Megá  | III.beszePénzi | nerÁlla |
| 5574 DOT4                                   | FÉKF(                     | DLYADÉK                | 1,00                  | 0            | 417,75 HUF     | Felo    |
| 5575 KRESZ                                  | r (NR) KRES               | ZTÁSKA (NR)            | 1,00                  | 0            | 2500,00 HUF    | Feld    |
| alkatrész     alkatrész     Készletfeltölte | m<br>áskor vegye figyelei | nbe a többi raktár vag | y telephely készletét | tis 📑        |                |         |
| I CONTRACTORIO                              |                           | 0 ák                   | ara                   |              |                |         |
|                                             |                           | 9. UL                  | ли                    |              |                |         |

**Megjegyzés:** egy adott alkatrészt kijelölve, majd a **"Készletfoglalás info"** menüpontra kattintva a megjelenő ablakban részletes információt kap a kijelölt alkatrész készletfoglalásáról (10. ábra):

\_\_\_\_\_

| D   | azonosíti                | i Foglati            | t m <mark>Partner neve</mark> |        |  |
|-----|--------------------------|----------------------|-------------------------------|--------|--|
| 115 | <mark>01</mark> 20010012 | <mark>16</mark> 1,00 | PRÓBA BÉLA                    | \<br>\ |  |
|     |                          |                      |                               |        |  |
|     |                          |                      |                               |        |  |
|     |                          |                      |                               |        |  |
|     |                          |                      |                               |        |  |
|     |                          |                      |                               |        |  |
|     |                          |                      |                               |        |  |

11. ábra

Ebben az ablakban a rendelésre váró - kijelölt - alkatrészhez tartozó információk jelennek meg, például a megrendelő partner neve.

\_\_\_\_\_\_

Ezután kell a "Rendelés elkészítése" menüpontra kattintani (11. ábra):

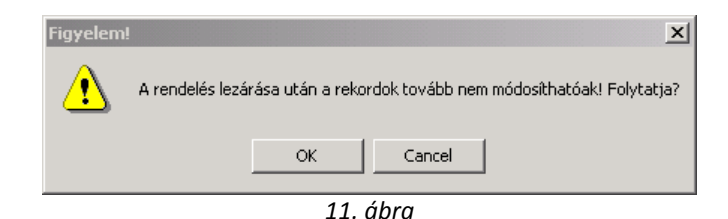

Az (\_\_\_\_\_\_\_\_) gomb lenyomása után a rendelés művelete végrehajtásra kerül, illetve az állapota Megrendelve státuszba áll át.

Ezután a megrendelést kétféle képpen lehet eljuttatni a szállítóhoz:

- Ki kell nyomtatni a megrendelőlapot ("Megrendelő nyomtatás" menüpontmegnyomása és képernyőre nyomtatódik a <u>Megrendelőlap</u> nevű riport. A riportot lehet Foglalással (ilyenkor a megrendelőlapon szerepel a foglaló partner neve is) illetve foglalás nélkül is nyomtatni.
- Illetve el is lehet küldeni a rendszer által generált fájlt a szállítóhoz e-mailen (File név TESZT\_135\_20080211\_001.dz)

#### 3.2. Készletfeltöltő rendelés

Ha az alkatrész megrendelése nem készletfoglalásból történik, akkor az **Új nem gyári cikk rendelés rekord felvitele** nevű ablak **"Rendelés típus"** főmenüjének Feltöltés (készlet) menüpontjára kattintva az alábbi ablak jelenik meg (12. ábra):

| 🎸 Készletfeltöltő ren | delés                         |               |                                     |                          |                  | ×          |
|-----------------------|-------------------------------|---------------|-------------------------------------|--------------------------|------------------|------------|
| Szûrés                |                               |               |                                     |                          |                  |            |
|                       |                               | Vegye figye   | elembe a készlet<br>elembe a betáro | tmozgást<br>Iási dátumot | 1.               |            |
| 4 -                   | 🔽 Készleten levő              | 🗌 Készleten : | szabad                              | Megrendelt               | Rendeltből       | foglalt    |
| Belső kód             | Egyéb cikk/szolg              | .(N) Ci       | ikkcsoport                          | Min. készlet             | Optimális készle | t ID 🔺     |
|                       |                               |               |                                     |                          |                  |            |
|                       |                               |               |                                     |                          |                  |            |
|                       |                               |               |                                     |                          |                  | ==         |
|                       |                               |               |                                     |                          |                  |            |
|                       |                               |               |                                     |                          |                  |            |
|                       |                               |               |                                     |                          |                  |            |
|                       |                               |               |                                     |                          |                  |            |
|                       |                               |               |                                     |                          |                  | _          |
|                       |                               |               |                                     |                          |                  | _          |
|                       |                               |               |                                     |                          |                  | -          |
|                       | The loss of the second second | 1 . 1 . The   |                                     | 24                       | STATISTICS IN A  | •          |
|                       |                               |               |                                     |                          |                  | NO<br>OK   |
|                       |                               |               |                                     |                          |                  |            |
|                       |                               |               |                                     |                          |                  | Carlos and |

12. ábra

A **Készletfeltöltő rendelés** ablakon be lehet állítani, hogy Készleten lévő vagy Készleten levő szabad, illetve Megrendelt vagy Megrendelt szabad készlethez viszonyítsa a rendelendő mennyiséget. A jelölőnégyzetek - megfelelő - kipipálását követően a lekérdezés futtatása nyomógombra kattintva az alábbi ablak jelenik meg (13. ábra):

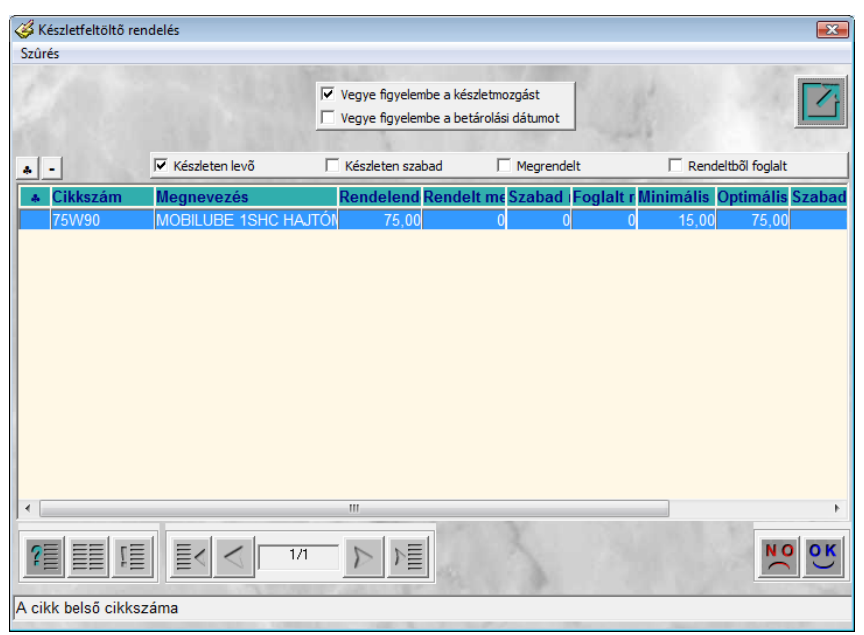

13. ábra

Az ablakban megjelenő alkatrészek esetében módosítható a **mennyiség**, és megrendelésre azok az alkatrészek kerülnek, amelyek ki lettek jelölve. Mentéskor az **Új nem gyári cikk rendelés rekord feltöltése** ablakhoz tér vissza a már felvitt alkatrésszel (14. ábra) a rendszer.

|                                              | s elkészítése Készletfoglalás info l                                                                             | Megrendelő nyi | omt. Készlfogl.át                 | értékel                                                  |
|----------------------------------------------|----------------------------------------------------------------------------------------------------|----------------|-----------------------------------|----------------------------------------------------------|
| Szá                                          | Ilító ZVOLENSZKI RENÁTA                                                                                          |                | ID                                | 3                                                        |
| Teleph                                       | nely NYÍREGYHÁZI TELEPHE 💌                                                                                       |                | Élő Élő                           | -                                                        |
| Logikai ra                                   | ktár NY - ALKATRÉSZ                                                                                              | Fe             | Ihasználó dmsd                    | ba                                                       |
| Rendelés dátu                                | ıma 2008.02.11.                                                                                                  |                | Rögz idő 2008.                    | 02.11. 13:35:58                                          |
| Várh dá                                      | tum 2008.02.15.                                                                                                  |                | File név                          |                                                          |
| lg. dá                                       | tum 0000.00.00.                                                                                                  |                | Státusz Feldo                     | olgozás alat 💌                                           |
| Ti                                           | ipus Egyéni/Sürgős 💌                                                                                             | 17 3           | Gyûjtő 🔽                          | 1.10                                                     |
| 1                                            |                                                                                                    | 17)            | 1 mg                              | NO OK                                                    |
|                                              | and the second second second second second second second second second second second second second second second |                |                                   |                                                          |
| Belső kód (F3)                               | Egyéb cikk/szolg.(N)                                                                                             | Rend. m E      | eszerzési Megá                    | áll.beszePénzner                                         |
| Belső kód (F3)<br>5576 75W90                 | Egyéb cikk/szolg.(N)<br>Mobilube 1SHC hajtómű                                                                    | Ol 75,00       | e <mark>szerzési</mark> Megá<br>0 | <b>ill.besze <mark>Pénzner</mark> /</b><br>2190,00 HUF F |
| Belső kód (F3)<br>557675W90                  | Egyéb cikk/szolg.(N)<br>MOBILUBE 1SHC HAJTÓMÚ                                                                    | OI 75,00       | eszerzési Megé<br>0               | ill.beszę <mark>Pénzner</mark><br>2190,00 HUF F          |
| Belső kód (F3)<br>5576<br>75W90<br>alkatrész | Egyéb cikk/szolg.(N)<br>MOBILUBE 1SHC HAJTÓMÚ<br>"                                                               | Rend. m E      | ieszerzési Megé<br>0              | ill.beszt Pénznel<br>2190,00 HUF                         |

14. ábra

------

**Megjegyzés:** A Feltöltés (cikktörzs) esetén a rendszer azokat a cikkeket is leellenőrzi, hogy rendeljen-e, amelyek még soha nem voltak készleten, tehát a teljes cikktörzset ellenőrzi, míg Feltöltés (készlet) esetén csak azokat a cikkeket nézi át, amelyből valaha volt készleten legalább 1 egység.

\_\_\_\_\_

Ekkor kell a **"Rendelés elkészítése"** menüpontra kattintani. A rendelés lezárását követően a rendelés művelete végrehajtásra kerül, illetve az állapota **Megrendelve** státuszba áll át.

Ezután a megrendelést kétféle képpen lehet eljuttatni a szállítóhoz:

- Ki kell nyomtatni a megrendelőlapot ("Megrendelő nyomtatás" menüpontmegnyomása és képernyőre nyomtatódik a <u>Megrendelőlap</u> nevű riport. A riportot lehet Foglalással (ilyenkor a megrendelőlapon szerepel a foglaló partner neve is) illetve foglalás nélkül is nyomtatni.
- Illetve el is lehet küldeni a rendszer által generált fájlt a szállítóhoz e-mailen ( File név TESZT\_135\_20080211\_001.de )

### 3.3. Alkatrész rendelés Új rekord felvitele gomb segítségével

Abban az esetben, ha az alkatrész(ek) megrendelése nem valamely rendelés típus segítségével történik, akkor új alkatrész felvitele az *Új rekord felvitele* ( $\underbrace{OCC}$ )nyomógomb segítségével is megoldható. Új rekord felvitelekor a Cikkszám beviteli mezőben jelenik meg a kurzor.

Ekkor kétféleképpen is történhet az alkatrész(ek) felvitele:

#### • Alkatrész felvitel F3-as billentyű segítségével

Abban az esetben, ha a rendelésre váró alkatrész cikkszáma nem ismert, akkor az F3-as billentyűre kattintva - a megfelelő keresési feltételek megadását követően - a megjelenő ablakban a szükséges alkatrész(ek) kiválasztható(ak) (15. ábra):

| zûrés                                               |                   |           |       |                   |               |
|-----------------------------------------------------|-------------------|-----------|-------|-------------------|---------------|
| <ul> <li>Kitárolható</li> <li>Taformáció</li> </ul> |                   |           | r     | min_keszlet       |               |
|                                                     | Szabad            | Foglalt   |       | opt_keszlet       |               |
| Raktárkészlet                                       | 0                 | 0         |       | ,                 |               |
| Betárolás alatt                                     | 0                 | 0         |       |                   |               |
| Megrendelés alatt                                   | 0                 | 0         |       |                   |               |
| · -                                                 |                   | 1. 1. 1.  | 1 1 2 | - + 18 m.         |               |
| Belső kód                                           | Egyéb cikk/szolg. | (N)       | Mee.  | Cikkcsop. törzs(N | ) Vonall ^    |
| HENGERFELY                                          | FELÚJÍTÁS MUNK    | ADÍJ      | DB    | +A1.2-UTÁNGYÁ     | रा 🗌          |
| ISO NISSAN2                                         | ISO CSATLAKOZ     | Ó         | DB    | +A1.0-UTÁNGYÁ     | रा            |
| ADATLAP                                             | MÛSZAKI ADATL     | AP PÓTLÁS | DB    | +A1.2-UTÁNGYÁ     | रा            |
| 35600034                                            | SPAL MUS 3 ULT    | RAHANG    | DB    | +A1.2-UTÁNGYÁ     | रा            |
| 45X4                                                | "O" GYÛRÛ         |           | DB    | +A1.0-UTÁNGYÁ     | रा            |
| 30X3,5                                              | "O" GYÛRÛ         |           | DB    | +A1.0-UTÁNGYÁ     | रा            |
| 2721                                                | 1,2W IZZÓ         |           | DB    | -                 |               |
| •                                                   |                   | III       |       |                   | •             |
|                                                     | E                 | 1/2598    |       | E                 |               |
| 1 = = = 1 = 1                                       | <u>=</u>          | 1/3330    |       | =                 | $\overline{}$ |
|                                                     |                   | 1 200 100 | 7994  |                   |               |
| ekérdezés futtatása                                 |                   |           |       |                   |               |

A megrendelésre váró alkatrész kiválasztását, majd a mentést követően az **Új nem gyári cikk rendelés rekord felvitele** ablak - a már felvett alkatrésszel - jelenik meg (16. ábra):

| Kendeles tipusok                                                                 | Rendelés elkész                                                        | ítése Készletfoglalás info                                                                                                    | Mearendelõ | nvomt. Ké               | szlfogl.átértéke                                    | el                                                                                                    |                    |
|----------------------------------------------------------------------------------|------------------------------------------------------------------------|----------------------------------------------------------------------------------------------------|------------|-------------------------|-----------------------------------------------------|----------------------------------------------------------------------------------------------------|--------------------|
| EKEY                                                                             | DEAL                                                                   | TES                                                                                                    | SZT        |                         | E.E.                                                | [                                                                                                    | 7                  |
| 361 12                                                                           | Szállító Z                                                             | VOLENSZKI RENÁTA                                                                                                    | •          | 1                       | ID                                                  | 3                                                                                                    |                    |
|                                                                                  | Telephely N                                                            | YÍREGYHÁZI TELEPHE                                                                                                    | -          | É                       | lõ Élő                                              | -                                                                                                    |                    |
| Lo                                                                               | gikai raktár N                                                         | Y - ALKATRÉSZ                                                                                                    | ŧ          | Felhaszná               | ló dmsdba                                           | -                                                                                                    |                    |
| Rende                                                                            | lés dátuma 20                                                          | 008.02.11.                                                                                                    |            | Rögz id                 | dő 2008.02.1                                        | 1. 13:35:5                                                                                                    | 8                  |
| 1                                                                                | Várh dátum 20                                                          | 008.02.15.                                                                                                    |            | File ne                 | év                                                  |                                                                                                    |                    |
| 1.000                                                                            | lg. dátum 00                                                           | 00.00.00.                                                                                                    |            | Státu                   | sz Feldolgoz                                        | ás alat 💌                                                                                                    |                    |
| - 17 St.                                                                         | Típus E                                                                | gyéni/Sürgős 🔻                                                                                                    |            | Gyûj                    | tõ 🔽                                                | No.                                                                                                    |                    |
|                                                                                  |                                                                        |                                                                                                    |            |                         |                                                     |                                                                                                    |                    |
|                                                                                  | 1                                                                      |                                                                                                    |            | 1 mar                   | 1                                                   | NO                                                                                                    | ок                 |
|                                                                                  | 1                                                                      | and the                                                                                                    |            | 1 mg                    | 1                                                   | NO                                                                                                    | ок                 |
| D Belső ko                                                                       | ód (F3) Eg                                                             | yéb cikk/szolg.(N)                                                                                                    | Rend. 1    | n <mark>Beszerzé</mark> | esi Megáll.be                                       | NO<br>Pesze Pénzr                                                                                                    |                    |
| D Belső ko<br>HENGER                                                             | ód (F3) Eg<br>RFELY FE                                                 | <mark>yéb cikk/szolg.(N)</mark><br>Lújítás munkadíj<br>Iszaki adati ad dáti                                                                | Rend. 1    | n Beszerzé              | si Megáll.be                                        | Pénzr<br>3,34 HUF                                                                                                    | o K<br>Ier /       |
| D Belsö k<br>HENGEF<br>ADATLA<br>3560003                                         | od (F3) Eg<br>RFELY FE<br>P MĽ                                         | yéb cikk/szolg.(N)<br>LÚJÍTÁS MUNKADÍJ<br>JSZAKI ADATLAP PÓTL<br>JAL MUS JU TEAHANG                                                        | Rend. 1    | n Beszerzé              | si Megáll.be<br>48083<br>1190<br>4665               | Pesze Pénzr<br>3,34 HUF<br>0,00 HUF                                                                                                    | OK<br>Ier<br>F     |
| D Belsö ko<br>HENGEF<br>ADATLA<br>3560003<br>45X4                                | 6d (F3) Eg<br>RFELY FE<br>P MŮ<br>4 SP<br>"0'                          | <mark>yéb cikk/szolg.(N)</mark><br>LÚJÍTÁS MUNKADÚ<br>JSZAKI ADATLAP PÓTL<br>JAL MUS 3 ULTRAHANG<br>" GYÚRÚ                                | AS         | n <mark>Beszerzé</mark> | si Megáll.be<br>48083<br>1190<br>4655<br>75         | <b>NO</b><br><b>2526</b> Pénzr<br>3,34 HUF<br>0,00 HUF<br>5,00 HUF<br>9,20 HUF                                                                | OK<br>F<br>F       |
| D Belsö kr<br>HENGEF<br>ADATLA<br>3560003<br>45X4                                | <mark>ód (F3) Eg</mark><br>RFELY FE<br>P MŪ<br>4 SP<br>"O'             | <mark>yéb cikk/szolg.(N)</mark><br>LÚJÍTÁS MUNKADÚ<br>JSZAKI ADATLAP PÓTL<br>JSL MUS 3 ULTRAHANG<br>" GYÚRÚ                                | Rend. 1    | n Beszerzé              | <b>Megáll.be</b><br>48083<br>1190<br>4655<br>75     | <b>NO</b><br><b>25.26</b><br><b>Pénzr</b><br><b>3</b> ,34 HUF<br><b>3</b> ,34 HUF<br><b>5</b> ,00 HUF<br><b>5</b> ,00 HUF<br><b>9</b> ,20 HUF | P K                |
| D Belsö ku<br>HENGEI<br>ADATLA<br>3560003<br>45X4                                | ód (F3) Eg<br>RFELY FE<br>P Mů<br>4 SP<br>ľ°O                          | <mark>yéb cikk/szolg.(N)</mark><br>LÚJÍTÁS MUNKADÍJ<br>ISZAKI ADATLAP PÓTLJ<br>AL MUS 3 ULTRAHANG<br>" GYŨRŮ                               | Rend. 1    | n Beszerzé              | <b>isi Megáll.be</b><br>4808:<br>1190<br>465:<br>79 | <b>NO</b><br><b>25.00</b> HUF<br><b>3.34</b> HUF<br><b>3.34</b> HUF<br><b>5.00</b> HUF<br><b>9.20</b> HUF                                     | D K                |
| D Belső k<br>HENGEI<br>ADATLA<br>3560003<br>45X4                                 | <mark>ód (F3) Eg</mark><br>RFELY FE<br>P MĽ<br>4 SP<br>"O'<br>"'       | <mark>yéb cikk/szolg.(N)</mark><br>LÚJÍTÁS MUNKADÍJ<br>ISZAKI ADATLAP PÓTLI<br>AL MUS 3 ULTRAHANG<br>" GYÜRŮ                               | Rend. I    | n Beszerzé              | <b>Megáil.be</b><br>48083<br>1199<br>4655<br>75     | <b>NO</b><br><b>SZC</b> Pénzr<br>3,34 HUF<br>0,00 HUF<br>5,00 HUF<br>9,20 HUF                                                                 | D K<br>F<br>F<br>F |
| D Belsö k<br>HENGEI<br>ADATLA<br>3560003<br>45X4<br>alkatrész<br>Készletfeltölté | 6d (F3) Eg<br>RFELY FE<br>P MŬ<br>4 SP<br>"O"<br>""<br>skor vegye figy | y <mark>éb cikk/szolg.(N)</mark><br>LÚJÍTÁS MUNKADÍJ<br>ISZAKI ADATLAP PÓTLI<br>AL MUS 3 ULTRAHANG<br>" GYÜRŮ<br>elembe a többi raktár vag | Rend. 1    | n Beszerzé              | <b>isi Megáil.be</b><br>48083<br>1199<br>4665<br>75 | NO         I           Sozz         Pénzir           3,34 HUF                                                                                 |                    |

16. ábra

A rendelt mennyiség megadását, majd a mentést követően a rendelés kap egy ID (azonosító) számot. Ekkor kell a **"Rendelés elkészítése"** menüpontra kattintani. A rendelés lezárását követően a rendelés művelete végrehajtásra kerül, illetve az állapota **Megrendelve** státuszba áll át.

Ezután a megrendelést kétféle képpen lehet eljuttatni a szállítóhoz:

- Ki kell nyomtatni a megrendelőlapot ("Megrendelő nyomtatás" menüpontmegnyomása és képernyőre nyomtatódik a <u>Megrendelőlap</u> nevű riport. A riportot lehet Foglalással (ilyenkor a megrendelőlapon szerepel a foglaló partner neve is) illetve foglalás nélkül is nyomtatni.
- Illetve el is lehet küldeni a rendszer által generált fájlt a szállítóhoz e-mailen ( File név TESZT\_135\_20080211\_001.da)

#### o <u>Alkatrész felvitel cikkszám megadásával</u>

Abban az esetben, ha ismert az alkatrész cikkszáma, akkor új rekord felvitele az **Alkatrész választás** ablak megnyitása nélkül is elvégezhető.

Az **Új nem gyári cikk rendelés rekord felvitele** ablakban az *Új rekord felvitele* ( ) nyomógombra kattintva a **Belső kód** beviteli mezőben jelenik meg a kurzor. A cikkszám, valamint a rendelt mennyiség beírását követően, mentéskor a rendelés kap egy azonosító (ID) számot (17. ábra):

|                                                | Rendelés elké                                                                                              | iszítése Ké                                                                                    | szletfoglalás info                                                     | Megrende | lõ nyomt. | Készlfogl.á | itértékel                                                                |            |
|------------------------------------------------|----------------------------------------------------------------------------------------------------|------------------------------------------------------------------------------------------------|------------------------------------------------------------------------|----------|-----------|-------------|--------------------------------------------------------------------------|------------|
| IKEY                                           | DEAL                                                                                                    |                                                                                                | TES                                                                    | SZT      |           |             | Ľ.                                                                       |            |
| 361 112                                        | Szállító                                                                                                   | ZVOLENS                                                                                        | ZKI RENÁTA                                                             | •        | 1         | ID          | 3                                                                        |            |
|                                                | Telephely                                                                                                  | NYÍREGY                                                                                        | HÁZI TELEPHE                                                           | -        |           | Élő Élő     | •                                                                        |            |
| Lo                                             | ogikai raktár                                                                                              | NY - ALKA                                                                                      | TRÉSZ                                                                  | •        | Felhasz   | náló dms    | dba                                                                      | _          |
| Rend                                           | elés dátuma                                                                                                | 2008.02.1                                                                                      | 1.                                                                     |          | Rög       | z idő 2008  | 8.02.11. 13:35                                                           | 5:58       |
|                                                | Várh dátum                                                                                                 | 2008.02.1                                                                                      | 5.                                                                     |          | File      | név         |                                                                          |            |
|                                                | lg. dátum                                                                                                  | 0000.00.00                                                                                     | D.                                                                     |          | St        | átusz Felo  | lolgozás alat •                                                          | -          |
|                                                |                                                                                                    |                                                                                                |                                                                        |          | 6         |             |                                                                          |            |
| 12.3                                           | Típus                                                                                                    | Egyéni/Si                                                                                      | irgos 💌                                                                |          | G         | yujto∥♥     |                                                                          | 1          |
|                                                | Típus                                                                                                    | Egyéni/Si                                                                                      | irgos 💌                                                                |          |           | yujto 📭     | NO                                                                       | <u>ok</u>  |
| ) Belső k                                      | Típus<br>tód (F3)                                                                                          | Egyéni/St                                                                                      | v/szolg.(N)                                                            | Rend.    | m Besze   | rzési Meç   | Jáll.beszePén                                                            |            |
| Delső k<br>HENGE                               | Típus<br>iód (F3) E<br>IRFELY F                                                                            | Egyéni/St<br>igyéb cikk<br>ELÚJÍTÁS                                                            | irgos ⊻<br>/szolg.(N)<br>MUNKADÍJ                                      | Rend.    | m Besze   | rzési Meç   | jáll.besze Pén<br>48083,34 HUF                                           | OK<br>zner |
| D Belső k<br>HENGE<br>ADATL/                   | Típus<br>tód (F3) E<br>IRFELY F<br>AP N                                                                    | Egyéni/St<br>gyéb cikk<br>ELÚJÍTÁS<br>IÚSZAKI A                                                | irgos ▲<br>/szolg.(N)<br>MUNKADÍJ<br>\DATLAP PÓTL.                     | Rend.    | m Besze   | rzési Meç   | <b>jáll.beszc Pén</b><br>48083,34 HUF<br>1190,00 HUF                     |            |
| Delső H<br>HENGE<br>ADATLA<br>3560003          | Típus<br>Kód (F3) E<br>RFELY F<br>AP N<br>34 S                                                             | Egyéni/St<br>gyéb cikk<br>ELÚJÍTÁS<br>IÚSZAKI A<br>SPAL MUS                                    | Irgos ▲<br>/szolg.(N)<br>MUNKADÍJ<br>ADATLAP PÓTL<br>3 ULTRAHANG       | ÁS       | m Besze   | rzési Meç   | páll.besze Pén<br>48083,34 HUF<br>1190,00 HUF<br>4655,00 HUF             | Zner /     |
| D Belsö H<br>HENGE<br>ADATL/<br>356000<br>45X4 | Típus<br>Kód (F3) E<br>RFELY F<br>AP N<br>34 S<br>m                                                        | Egyéni/Sú<br>gyéb cikk<br>ELÚJÍTÁS<br>MÚSZAKI A<br>SPAL MUS<br>O'' GYŰRŰ                       | Irgos ▲<br>(szolg.(N)<br>MUNKADÍJ<br>ADATLAP PÓTL<br>3 ULTRAHANG       | ÁS       | m Besze   | rzési Meç   | 110,000 HUF<br>48083,34 HUF<br>1190,00 HUF<br>4655,00 HUF<br>79,20 HUF   |            |
| D Belsö I<br>HENGE<br>ADATL<br>356000<br>45X4  | Típus<br>tód (F3) F<br>RFELY F<br>AP N<br>34 S<br>"                                                        | JEgyéni/Sú<br>gyéb cikk<br>FELÚJÍTÁS<br>MŮSZAKI A<br>SPAL MUS<br>O" GYŮRŮ                      | Irgos  (szoig.(N) MUNKADÍJ DATLAP PÓTL 3 ULTRAHANG                     | ÁS       | m Besze   | rzési Meg   | 1190,00 HUF<br>48083,34 HUF<br>1190,00 HUF<br>4655,00 HUF<br>79,20 HUF   | Zner /     |
| D Belső I<br>HENGE<br>ADATL<br>356000<br>45X4  | Típus           tód (F3)         E           RFELY         F           AP         N           34         S | JEgyéni/St<br>gyéb cikk<br>FELÚJÍTÁS<br>MŮSZAKI A<br>SPAL MUS<br>O'' GYÜRÚ<br>III              | Irgos  (Iszoig.(N) MUNKADÍJ DATLAP PÓTL 3 ULTRAHANG                    | ÁS S     | m Besze   | rzési Meç   | <b>1190,00 HUF</b><br><b>19,20 HUF</b>                                   | Zner /     |
| D Belső I<br>HENGE<br>ADATL<br>356000<br>45X4  | Típus<br>tód (F3) E<br>RFELY F<br>AP N<br>34 S<br>éskor vegye fir                                          | JEgyéni/Si<br>gyéb cikk<br>FELÚJITÁS<br>JÚŠZAKI A<br>ŠPAL MUS<br>O" GYÚRĽ<br>III<br>avelembe a | Irgos  (szoig.(N) MUNKADÍJ DATLAP PÓTL 3 ULTRAHANG ) a többi raktár va | ÁS       | m Besze   | rzési Meg   | All.Desze Pén<br>48083,34 HUF<br>1190,00 HUF<br>4665,00 HUF<br>79,20 HUF |            |

17. ábra

Ekkor kell a **"Rendelés elkészítése"** menüpontra kattintani. A rendelés lezárását követően a rendelés művelete végrehajtásra kerül, illetve az állapota **Megrendelve** státuszba áll át.

Ezután a megrendelést kétféle képpen lehet eljuttatni a szállítóhoz:

- Ki kell nyomtatni a megrendelőlapot ("Megrendelő nyomtatás" menüpontmegnyomása és képernyőre nyomtatódik a <u>Megrendelőlap</u> nevű riport. A riportot lehet Foglalással (ilyenkor a megrendelőlapon szerepel a foglaló partner neve is) illetve foglalás nélkül is nyomtatni.
- Illetve el is lehet küldeni a rendszer által generált fájlt a szállítóhoz e-mailen (**File név TESZT\_135\_20080211\_001.da**)

## 4. Export

Lehetőség van a megrendelendő alkatrészek exportálására is (például internetre), amennyiben megnyomásra kerül az *adatexport vágólapra* ()) nyomógomb.